SINOLINES E-BUSINESS

# 出口费用统计表

客户自助查看或者批量打印出口费用统计表。

# ※程序入口

1) 通过网厅主页: 出口订舱 → "统计查询" → "出口费用统计表"

中外运集装箱运输有限公司

SINOTRANS CONTAINER LINES CO., LTD.

2) 通过网厅主页: 出口订舱 → "出口费用统计表"

3) 在途径1或2到达页面后,点击右上角爱心收藏该页面,再次登录可在我的工作台内快速跳转

#### ※4 种筛选方法

预计离泊时间段、实际离泊时间段、船名航次、单票提单号

#### ※检索方式

选择港口、打印类型、打印格式:

| 港口/类型/文件格式 CNSHA マ Freight Payment Lis マ EXCEL | CNSHA | ~ |
|------------------------------------------------|-------|---|
|------------------------------------------------|-------|---|

打印类型:运费确认单或 Freight Payment List;

打印格式:PDF 或 WORD

## ※预计离泊时间段

选择时间段,点击"时间段导出",导出所选类型文件 %选方式[1]预计高泊时间段 2023-03-21 = 2023-03-28 = Today A Week A Month □实际商泊

## ※实际离泊时间段

选择时间段,勾选"实际离泊",点击"时间段导出",导出所选类型文件 <sup>→</sup>
<sup>→</sup>
<sup>→</sup>
<sup>→</sup>
<sup>→</sup>
<sup>→</sup>
<sup>→</sup>
<sup>→</sup>
<sup>→</sup>
<sup>→</sup>
<sup>→</sup>
<sup>→</sup>
<sup>→</sup>
<sup>→</sup>
<sup>→</sup>
<sup>→</sup>
<sup>→</sup>
<sup>→</sup>
<sup>→</sup>
<sup>→</sup>
<sup>→</sup>
<sup>→</sup>
<sup>→</sup>
<sup>→</sup>
<sup>→</sup>
<sup>→</sup>
<sup>→</sup>
<sup>→</sup>
<sup>→</sup>
<sup>→</sup>
<sup>→</sup>
<sup>→</sup>
<sup>→</sup>
<sup>→</sup>
<sup>→</sup>
<sup>→</sup>
<sup>→</sup>
<sup>→</sup>
<sup>→</sup>
<sup>→</sup>
<sup>→</sup>
<sup>→</sup>
<sup>→</sup>
<sup>→</sup>
<sup>→</sup>
<sup>→</sup>
<sup>→</sup>
<sup>→</sup>
<sup>→</sup>
<sup>→</sup>
<sup>→</sup>
<sup>→</sup>
<sup>→</sup>
<sup>→</sup>
<sup>→</sup>
<sup>→</sup>
<sup>→</sup>
<sup>→</sup>
<sup>→</sup>
<sup>→</sup>
<sup>→</sup>
<sup>→</sup>
<sup>→</sup>
<sup>→</sup>
<sup>→</sup>
<sup>→</sup>
<sup>→</sup>
<sup>→</sup>
<sup>→</sup>
<sup>→</sup>
<sup>→</sup>
<sup>→</sup>
<sup>→</sup>
<sup>→</sup>
<sup>→</sup>
<sup>→</sup>
<sup>→</sup>
<sup>→</sup>
<sup>→</sup>
<sup>→</sup>
<sup>→</sup>
<sup>→</sup>
<sup>→</sup>
<sup>→</sup>
<sup>→</sup>
<sup>→</sup>
<sup>→</sup>
<sup>→</sup>
<sup>→</sup>
<sup>→</sup>
<sup>→</sup>
<sup>→</sup>
<sup>→</sup>
<sup>→</sup>
<sup>→</sup>
<sup>→</sup>
<sup>→</sup>
<sup>→</sup>
<sup>→</sup>
<sup>→</sup>
<sup>→</sup>
<sup>→</sup>
<sup>→</sup>
<sup>→</sup>
<sup>→</sup>
<sup>→</sup>
<sup>→</sup>
<sup>→</sup>
<sup>→</sup>
<sup>→</sup>
<sup>→</sup>
<sup>→</sup>
<sup>→</sup>
<sup>→</sup>
<sup>→</sup>
<sup>→</sup>
<sup>→</sup>
<sup>→</sup>
<sup>→</sup>
<sup>→</sup>
<sup>→</sup>
<sup>→</sup>
<sup>→</sup>
<sup>→</sup>
<sup>→</sup>
<sup>→</sup>
<sup>→</sup>
<sup>→</sup>
<sup>→</sup>
<sup>→</sup>
<sup>→</sup>
<sup>→</sup>
<sup>→</sup>
<sup>→</sup>
<sup>→</sup>
<sup>→</sup>
<sup>→</sup>
<sup>→</sup>
<sup>→</sup>
<sup>→</sup>
<sup>→</sup>
<sup>→</sup>
<sup>→</sup>
<sup>→</sup>
<sup>→</sup>
<sup>→</sup>
<sup>→</sup>
<sup>→</sup>
<sup>→</sup>
<sup>→</sup>
<sup>→</sup>
<sup>→</sup>
<sup>→</sup>
<sup>→</sup>
<sup>→</sup>
<sup>→</sup>
<sup>→</sup>
<sup>→</sup>
<sup>→</sup>
<sup>→</sup>
<sup>→</sup>
<sup>→</sup>
<sup>→</sup>
<sup>→</sup>
<sup>→</sup>
<sup>→</sup>
<sup>→</sup>
<sup>→</sup>
<sup>→</sup>
<sup>→</sup>
<sup>→</sup>
<sup>→</sup>
<sup>→</sup>
<sup>→</sup>
<sup>→</sup>
<sup>→</sup>
<sup>→</sup>
<sup>→</sup>
<sup>→</sup>
<sup>→</sup>
<sup>→</sup>
<sup>→</sup>
<sup>→</sup>
<sup>→</sup>
<sup>→</sup>
<sup>→</sup>
<sup>→</sup>
<sup>→</sup>
<sup>→</sup>
<sup>→</sup>
<sup>→</sup>
<sup>→</sup>
<sup>→</sup>
<sup>→</sup>
<sup>→</sup>
<sup>→</sup>
<sup>→</sup>
<sup>→</sup>
<sup>→</sup>
<sup>→</sup>
<sup>→</sup>
<sup>→</sup>
<sup>→</sup>
<sup>→</sup>
<sup>→</sup>
<sup>→</sup>
<sup>→</sup>
<sup>→</sup>
<sup>→</sup>
<sup>→</sup>
<sup>→</sup>
<sup>→</sup>
<sup>→</sup>
<sup>→</sup>
<sup>→</sup>
<sup>→</sup>
<sup>→</sup>
<sup>→</sup>
<sup>→</sup>
<sup>→</sup>
<sup>→</sup>
<sup>→</sup>
<sup>→</sup>
<sup>→</sup>
<sup>→</sup>
<sup>→</sup>
<sup>→</sup>
<sup>→</sup>
<sup>→</sup>
<sup>→</sup>
<sup>→</sup>
<sup>→</sup>
<sup>→</sup>
<sup>→</sup>
<sup>→</sup>
<sup>→</sup>
<sup>→</sup>
<sup>→</sup>
<sup>→</sup>
<sup>→</sup>
<sup>→</sup>
<sup>→</sup>
<sup>→</sup>
<sup>→</sup>
<sup>→</sup>
<sup>→</sup>
<sup>→</sup>
<sup>→</sup>
<sup>→</sup>
<sup>→</sup>
<sup></sup>

# ※船名航次

①需要船名航次下所有提单数据

筛选方式【2】船名航次

选择船名航次,点击"单航次导出",导出所选类型文件。

②需要筛选船名航次下某些提单数据

- 1)选择船名航次,点击"航次检索"
  - 筛选方式【2】船名航次 XIN BEI LUN 新北仑(PANXIUN) ✓ 184E ✓ 单航次导出 航次检索

✓ TEST1

2)显示订单列表,并提示船名航次、预计离港、当前时间、航线联系人等。

VOYAGE CANCEL VOYAGE CANCEL(VOYCANL)

3) 导出文件

A)点击"下载预览",导出此提单号下所选类型文件。B)勾选多票提单,点击"批量预览",导出多票提单所选类型文件。

www.sinolines.com

单航次导出

# SINOLINES E-BUSINESS

×

中外运集装箱运输有限公司 SINOTRANS CONTAINER LINES CO., LTD.

船名航次 DONG FANG FU 23015 预计离港 2023-01-08 23:00 当前时间 2023-03-28 11:15

航线联系人 出口销售: 防戒地 TEL: 021-66283399-7384 出口客服/单证:倪吉TEL:021-33125897 出口销售: chenrx@sinolines.com 出口单证: nijie@sinoagent.com

|       |              |          | 批量        | 预览        |     |    |     |    |        |        |
|-------|--------------|----------|-----------|-----------|-----|----|-----|----|--------|--------|
| NO. 🗌 | 提单号(DRAFT预览) | 装货港      | 卸货港       | 交货地       | 箱主  | 签单 | 货类  | 付款 | 实装     | 预览报表   |
| 1     | SNL          | SHANGHAI | KEELUNG   | KEELUNG   | SNL | т  | DRY | Ρ  | 20GP*1 | 下载预览 🕹 |
| 2     | SNI          | SHANGHAI | KEELUNG   | KEELUNG   | SNL | т  | DRY | Ρ  | 40HC*1 | 下载预览 🕹 |
| 3     | SN           | SHANGHAI | KAOHSIUNG | KAOHSIUNG | SNL | т  | DRY | Ρ  | 20GP*1 | 下载预览 🕹 |
| 4     | SNI          | SHANGHAI | KEELUNG   | KEELUNG   | SNL | т  | DRY | Ρ  | 40HC*1 | 下载预览 🛓 |
| 5     | SN'          | SHANGHAI | KAOHSIUNG | KAOHSIUNG | SNL | т  | DRY | Ρ  | 20GP*1 | 下载预览 🕹 |
| 6     | SNL          | SHANGHAI | KEELUNG   | KEELUNG   | SNL | т  | DRY | Ρ  | 20GP*1 | 下载预览 🕹 |
| 7     | SNL          | SHANGHAI | KAOHSIUNG | KAOHSIUNG | SNL | т  | DRY | Ρ  | 20GP*1 | 下载预览 🕹 |
| 8     | SNL          | SHANGHAI | TAICHUNG  | TAICHUNG  | SNL | т  | DRY | Ρ  | 40HC*1 | 下载预览 🛓 |
| 9     | SNL          | SHANGHAI | KEELUNG   | KEELUNG   | SNL | т  | DRY | Ρ  | 40HC*3 | 下载预览 🕹 |

# ※单票提单

输入提单号数据,点击"单票检索",显示提单号信息,并提示船名航次、预计离港、当前时间、航 线联系人等。

点击"下载预览",导出所选类型文件。

```
    筛选方式 [3] 提单号
    SNLDSHTL5100141*
    单票检索
```

| 船名航次 VOYAGE CANCEL TEST1 预计离港 2023-04-16 23:00 当前时间 2023-03-28 11:21                                                          | × |
|----------------------------------------------------------------------------------------------------|---|
| <b>航线联系人</b> 出口销售: 陈戎旭 TEL: 021-66283399-7384 出口客服/单证:倪洁TEL:021-33125897 出口销售: chenrx@sinolines.com 出口单证: nijie@sinoagent.com |   |

|       |                  |          | 116-11  | 1903    |     |    |     |    |        |        |
|-------|------------------|----------|---------|---------|-----|----|-----|----|--------|--------|
| NO. 🗌 | 提单号(DRAFT预览)     | 装货港      | 卸货港     | 交货地     | 箱主  | 签单 | 货类  | 付款 | 实装     | 预览报表   |
| 1     | SNLDSHTL5100141* | SHANGHAI | KEELUNG | KEELUNG | SNL |    | DRY | Р  | 20GP*2 | 下载预览 🕹 |

# Freight Payment List 格式:

客户名称:

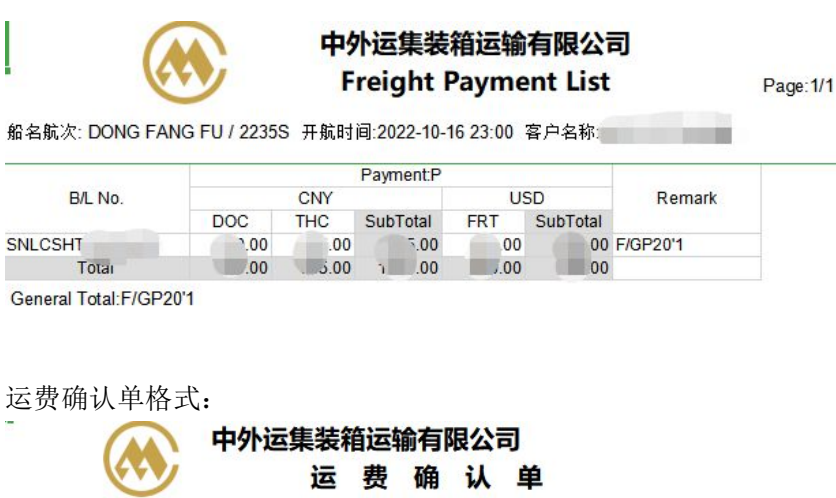

查询时间:2023-04-08 17:04

| 船名航次: DONG | FANG FU / 223 | 55          | 开航时间          | :2022-10- | 16 23:00 |     |  |
|------------|---------------|-------------|---------------|-----------|----------|-----|--|
| 相联日        | 日 6 5 Hzh     | 箱里箱型        | 备注            | 费用        |          |     |  |
| 掟半亏        | 日日初地          |             |               |           | CNY      | USD |  |
| SNLCSHTI   | KEELUNG       | F GP20 x 1  | NORMAL<br>DRY | DOC       | .00      |     |  |
|            |               |             |               | THC       | 1.00     |     |  |
|            |               |             |               | 小计        | . j.00   |     |  |
|            |               | PC105 /206P |               | FRT       |          | .0  |  |
|            |               |             |               | 小计        |          | 0   |  |
|            |               | ***         |               |           |          |     |  |

# www.sinolines.com